## Teach-ICT.com

### Excel 2003: Supermarket Comparisons

Open a new Excel workbook

- 1. Enter the following information onto a new sheet:
- 2. Format the supermarket names to be size 14, bold and blue.
- 3. Change the font to Arial.
- 4. Change the food names to be bold.
- 5. Resize the columns so that all of the data shows
- 6. In Cell A10, write 'total costs' and make the text bold.
- 7. In Cells B10:E10, write the correct formula to add up the total cost of the food from each supermarket.
- 8. In Cell F1 write 'average' and make the text bold.
- 9. In Cell F2, write the correct formula to calculate the average price of a loaf of bread.
- 10. In Cells F3:F9 write the correct formulae to calculate the average of all the different food items.
- 11. In Cell G1 write 'Minimum' and make the text bold.
- 12. In Cell G2, write a formula to find the lowest price of a loaf of bread from the supermarkets.
- 13. In Cells G3:G9 write a formula to find the lowest price of all of the different food items from the stores.
- 14. In Cell H1, write 'Maximum' and make the text bold.
- 15. In Cell H2, write a formula to find the highest price of a loaf of bread from the supermarkets.
- 16. In Cells H3:H9 write a formula to find the highest price of all the different food items from the stores.
- 17. Insert your name as a footer onto the bottom of the page on the right hand side

18. Print your work and hand it in.

| Σ 📸 🔒 🔒 🐧 🖏 💞 🛄   🐰 🖻 🖺 • 🟈 🔊 • 🔍 • 🧕 Σ |                      |             |       |       |          |  |
|-----------------------------------------|----------------------|-------------|-------|-------|----------|--|
| Arial - 10 - B I U 를 틀 클 팰 팽 양          |                      |             |       |       |          |  |
| E17 🔻 🏂                                 |                      |             |       |       |          |  |
|                                         | A                    | В           | С     | D     | E        |  |
| 1                                       |                      | Sainsbury's | Tesco | Asda  | Waitrose |  |
| 2                                       | Loaf bread           | £0.75       | £0.73 | £0.70 | £0.66    |  |
| 3                                       | Nescafe 100g         | £2.52       | £2.55 | £2.51 | £2.51    |  |
| 4                                       | Milk - 1 Itr         | £0.55       | £0.55 | £0.52 | £0.50    |  |
| 5                                       | Heinz baked beans    | £0.76       | £0.78 | £0.73 | £0.72    |  |
| 6                                       | Fairy washing liquid | £1.73       | £1.70 | £1.66 | £1.56    |  |
| 7                                       | Kitchen rolls x 4    | £1.99       | £1.99 | £1.85 | £1.80    |  |
| 8                                       | Pedigree chum        | £0.70       | £0.69 | £0.66 | £0.65    |  |
| 9                                       | Iceburg Lettuce      | £0.85       | £0.82 | £0.80 | £0.81    |  |
| 10                                      |                      |             |       |       |          |  |
| 11                                      |                      |             |       |       |          |  |
| 12                                      |                      |             |       |       |          |  |

#### You may:

- Guide teachers or students to access this resource from the teach-ict.com site
- Print out enough copies to use during the lesson

#### You may not:

- Adapt or build on this work
- Save this resource to a school network or VLE
- Republish this resource on the internet

# A subscription will enable you to access an editable version, without the watermark and save it on your protected network or VLE